## Manuale Cambio Password

| Selezionare dal menu della home page la voce<br>'Area riservata'                                                                                                    | ITINUA PROFESSIONE AREA RISERVATA                                     |
|----------------------------------------------------------------------------------------------------|-----------------------------------------------------------------------|
| Cliccare sul link 'Password dimenticata' che si<br>trova in fondo alla form.                                                                                                    | AREA RISERVATA Accedi Password ACCEDI Ricordami Password dimenticata? |
| Inserire, nel campo 'Nome utente o E-mail',<br>l'indirizzo email utilizzato per ricevere le<br>comunicazioni da parte dell'ordine degli<br>Ingegneri e cliccare su 'Ottieni una nuova<br>password' | <image/> <text><text><text><text></text></text></text></text>         |

| Alla casella di posta dell'indirizzo inserito verrà<br>inviata una mail contente un link su cui<br>cliccare per creare una nuova password.<br>Cliccare sul link.<br>Il sistema proporrà una nuova password, nel<br>caso si volesse usare una password diversa | Ordine degli<br>INGEGNERI                                                                                                    |
|----------------------------------------------------------------------------------------------------|----------------------------------------------------------------------------------------------------|
| basterà inserirla nel campo 'Nuova password'<br>in sostituzione alla password proposta.<br>Cliccare sul pulsante 'Cambia password' per<br>impostare la nuova password.                                                                                        | Digitare nuovamente la password.                                                                                                    |
|                                                                                                    | Nuova password                                                                                                    |
|                                                                                                    | vSFsQ%xJcPRWxfuJ                                                                                                    |
|                                                                                                    | Forte                                                                                                    |
|                                                                                                    | Suggerimento: la password dovrebbe essere<br>lunga almeno dodici caratteri. Per renderla<br>più sicura utilizza lettere maiuscole e<br>minuscole, numeri e simboli come ! " ? \$ % ^ &<br>).<br>Cambia Password |
| Cliccare su 'Accedi' per visualizzare la form di                                                                                                    |                                                                                                    |
| login. Per entrare nel sistema utilizzare<br>l'indirizzo email e la password impostata.                                                                                                    | Ordine degli<br>INGEGNERI<br>Provincia di Crotone                                                                                                    |
|                                                                                                    | La password è stata azzerata. <u>Accedi</u>                                                                                                    |
|                                                                                                    | ← Torna a Ordine degli Ingegneri della<br>Provincia di Crotone                                                                                                    |